# 福島県電子納品保管管理システム 操作マニュアル 受注者編

2025年2月版

目次

|      | 1.初めてログインする場合      | P.5  |
|------|--------------------|------|
| はじめに | 1.ログイン             | P.9  |
|      | 2.メインメニュー          | P.10 |
|      | 3.発注者からの登録通知メール    | P.14 |
|      | 3.登録手順~案件詳細画面の表示   | P.15 |
|      | 3.登録手順~アップロード画面の表示 | P.16 |
| 登録機能 | 3.登録手順~成果品のアップロード  | P.17 |
|      | 3.確認申請が承認された場合     | P.20 |
|      | 3.確認申請が差し戻された場合    | P.21 |
|      | 3.補足:[ファイル]タブの機能説明 | P.22 |
|      | 4.成果品の閲覧           | P.25 |
| 閲覧機能 | 4.地図機能             | P.26 |
|      | 4.補足:案件一覧のアイコンについて | P.27 |

#### 1. ログイン ログイン方法の説明をします。

1. 初めてログインする場合(1/4)

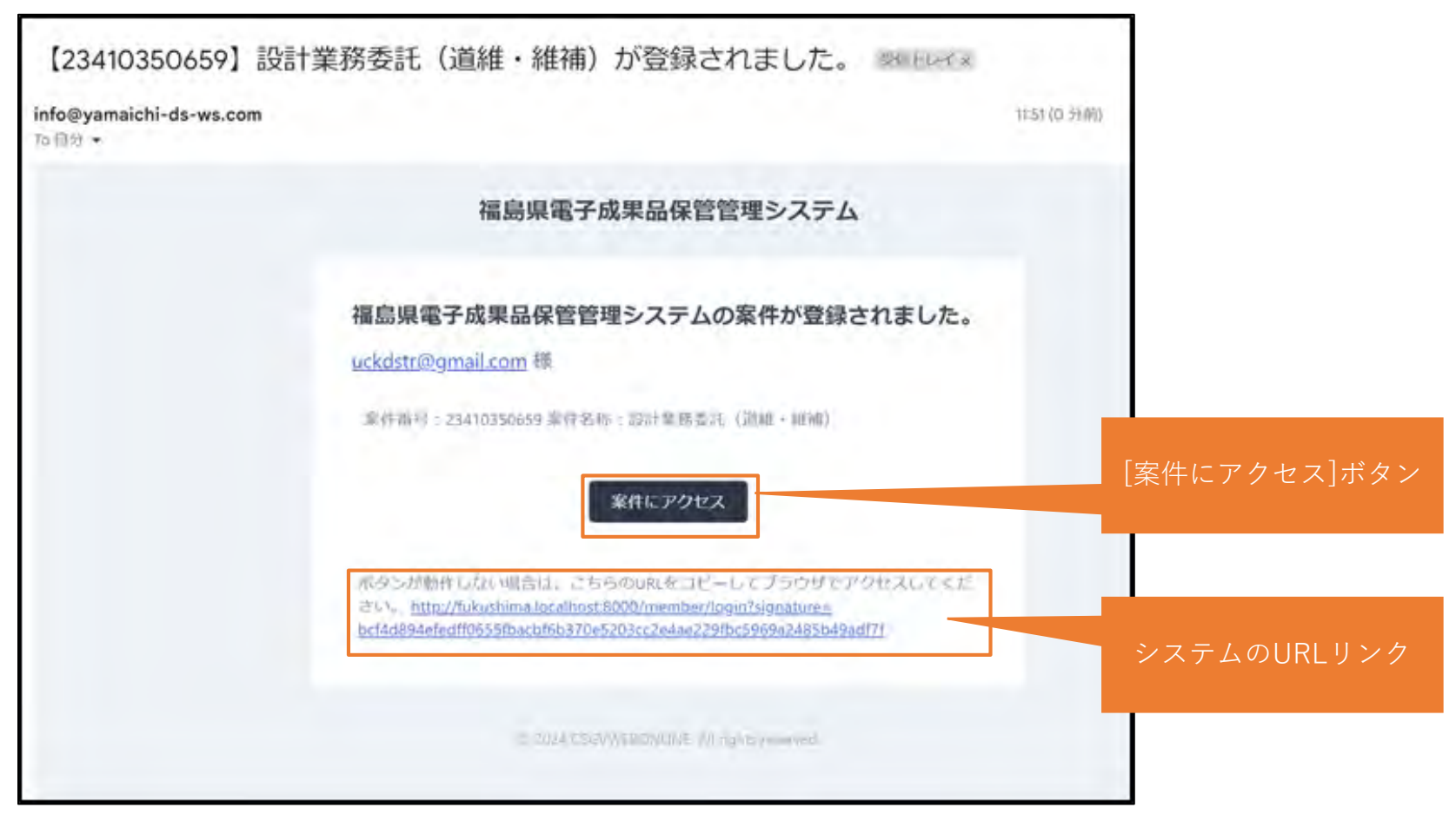

発注者が契約案件について必要な情報を登録すると、通知メールが届きます。 通知メール内の[案件にアクセス]ボタンまたはメール記載のURLリンクをクリックすると、 システムのログイン画面を開きます。 ※システムからのメールは「info@fukushima-nouhin.jp」から届きます。

#### 1. 初めてログインする場合(2/4)

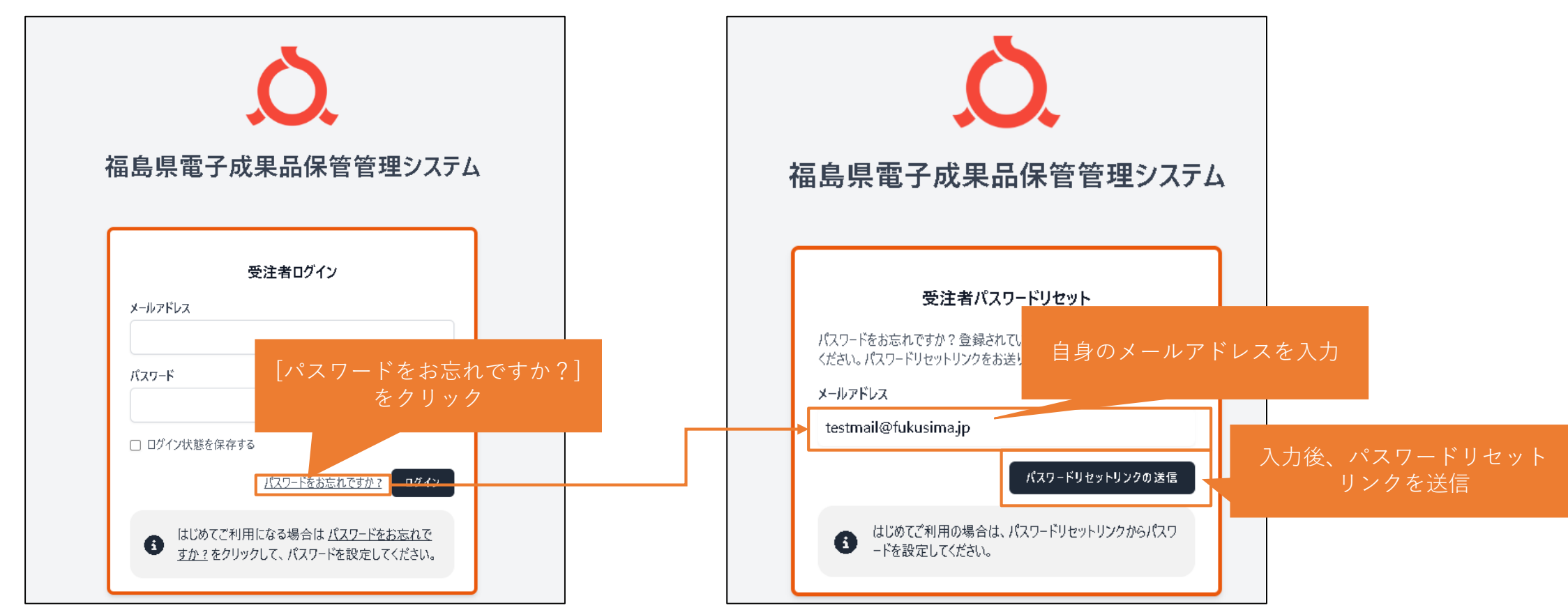

システムヘログインする前に、パスワードを設定する必要があります。 ログイン画面の[パスワードをお忘れですか?]リンクをクリックすると、パスワードリセット画面を 表示するので、自身のメールアドレス(通知が届いたメールアドレス)を入力し[パスワードリセットリ ンクの送信]をクリックします。 パスワードをお忘れの場合も同様の手順でパスワードをリセットすることができます。

1. 初めてログインする場合(3/4)

| Member Reset Password Notification 受信トレイ×                                     |                                                                                                    |                    |
|-------------------------------------------------------------------------------|----------------------------------------------------------------------------------------------------|--------------------|
| CSGVWEBONLINE <info@yamaichi-ds-ws.com><br/>To 自分 -</info@yamaichi-ds-ws.com> |                                                                                                    |                    |
|                                                                               | 福島県電子成果品保管管理システム                                                                                                    |                    |
|                                                                               | こんにちは                                                                                                    |                    |
|                                                                               | 以下のリンクよりパスワードをリセットしてくたさい。 パスワードリセット                                                                                                    | [パスワードリセット]<br>ボタン |
|                                                                               | このメールに心当たりがない場合は、無視してください。<br>よろしくお願いいたします。                                                                                                    |                    |
|                                                                               | 「パスワードリセット」ボタンをクリックできない場合は、以下のURLをコピー<br>してウェブブラウザに貼り付けてください。 <u>https://demo.yamaichi-ds-ws.com/c</u><br><u>sgwwebonline/member/reset-password/7f1ada22f37a2aaf310322f8031dff169139</u><br><u>3c38c950c6481fb6fc272aad88e9</u> |                    |
|                                                                               |                                                                                                    | システムのURLリンク        |
|                                                                               | © 2025 CSGVWEBONLINE. All rights reserved.                                                                                                    |                    |

入力したメールアドレス宛にパスワードリセットリンクメールが送信されます。 メール内の[パスワードリセット]ボタンまたはメール記載のURLリンクをクリックすると、 パスワードの設定画面を開きます。 ※しばらく待ってもメールが届かない場合、メーリングソフト等で迷惑メールフォルダーに 保存されていないか、もしくは除外設定等されていないかご確認ください。

1. 初めてログインする場合(4/4)

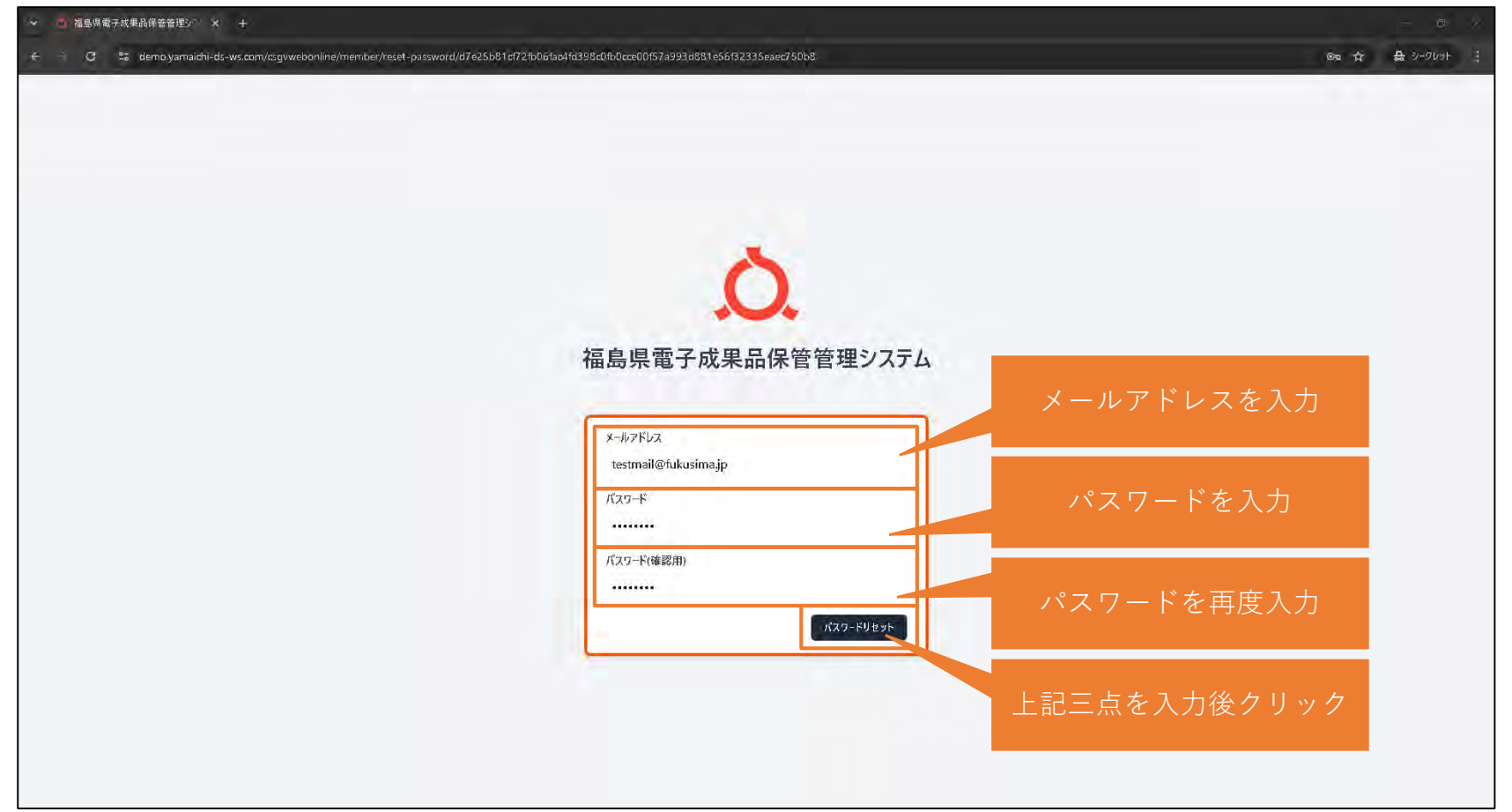

パスワードを設定します。メールアドレス/パスワード/パスワード(確認用)を入力し、 [パスワードリセット]ボタンをクリックすることでパスワードを設定できます。 ※パスワード設定の条件は半角8桁以上です。 以降のログイン手順については次ページP.9「ログイン」をご参照ください。

1. ログイン

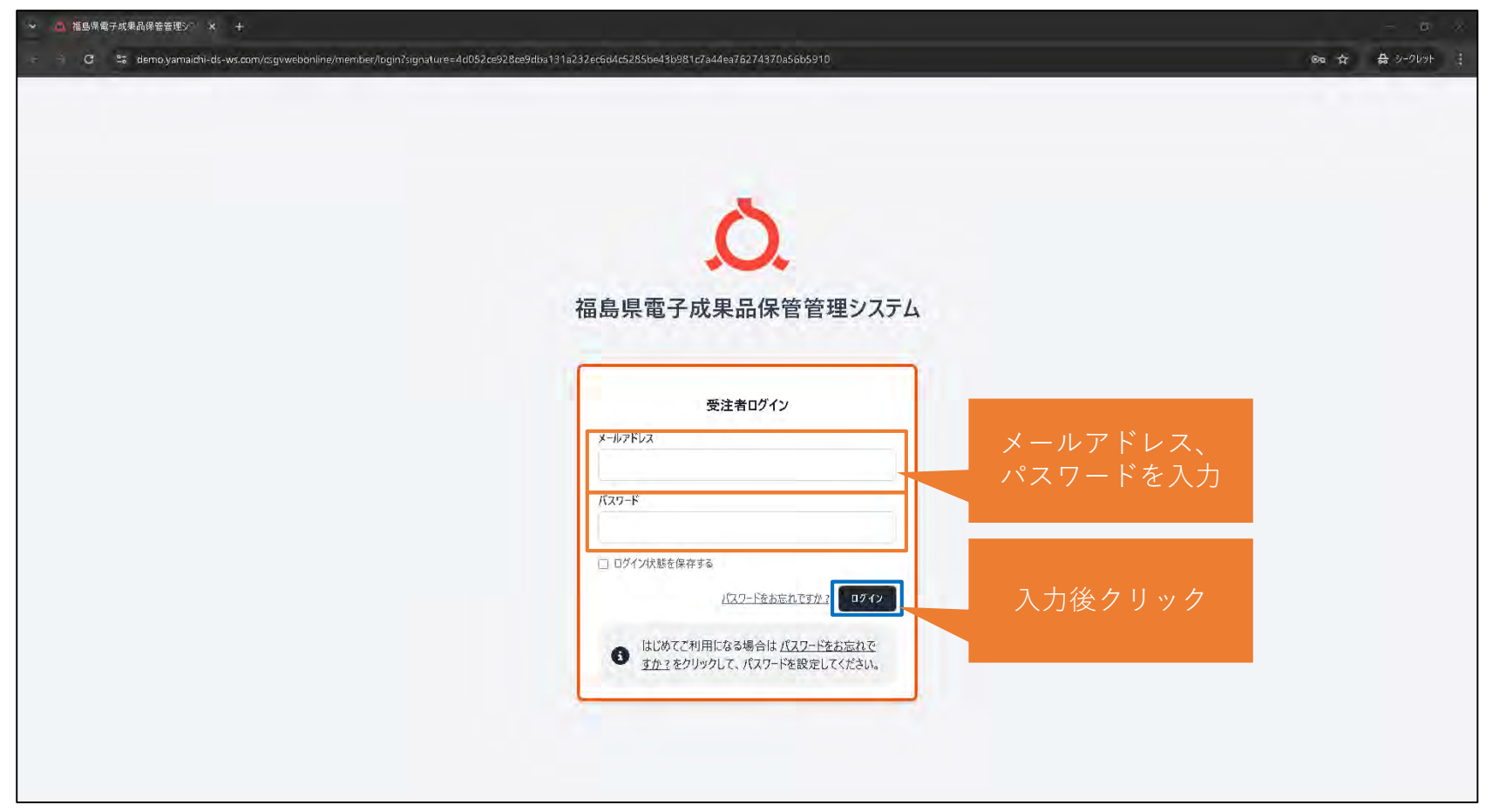

WEBブラウザにシステムログインURL (<u>https://www.fukushima-nouhin.jp/</u>)を入力し接続します。 その後、画面右側に表示される「受注者」の[ログイン]をクリックして、上記画面に遷移します。 メールアドレス・パスワードを入力し[ログイン]をクリックしてシステムにログインします。

2. メインメニュー メインメニュー画面の説明をします。

2. メインメニュー

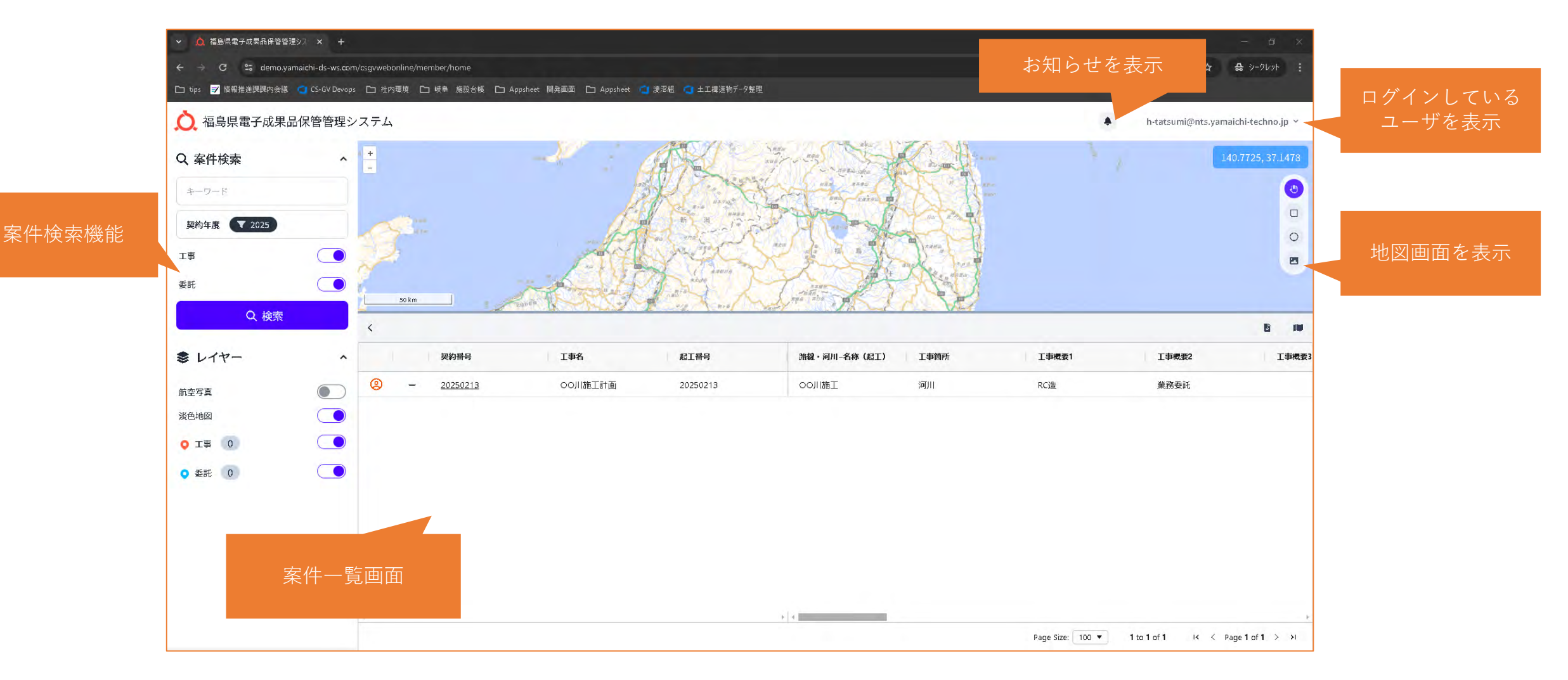

ログイン後、メインメニューを表示します。

2. メインメニュー パスワードの更新/ログアウト

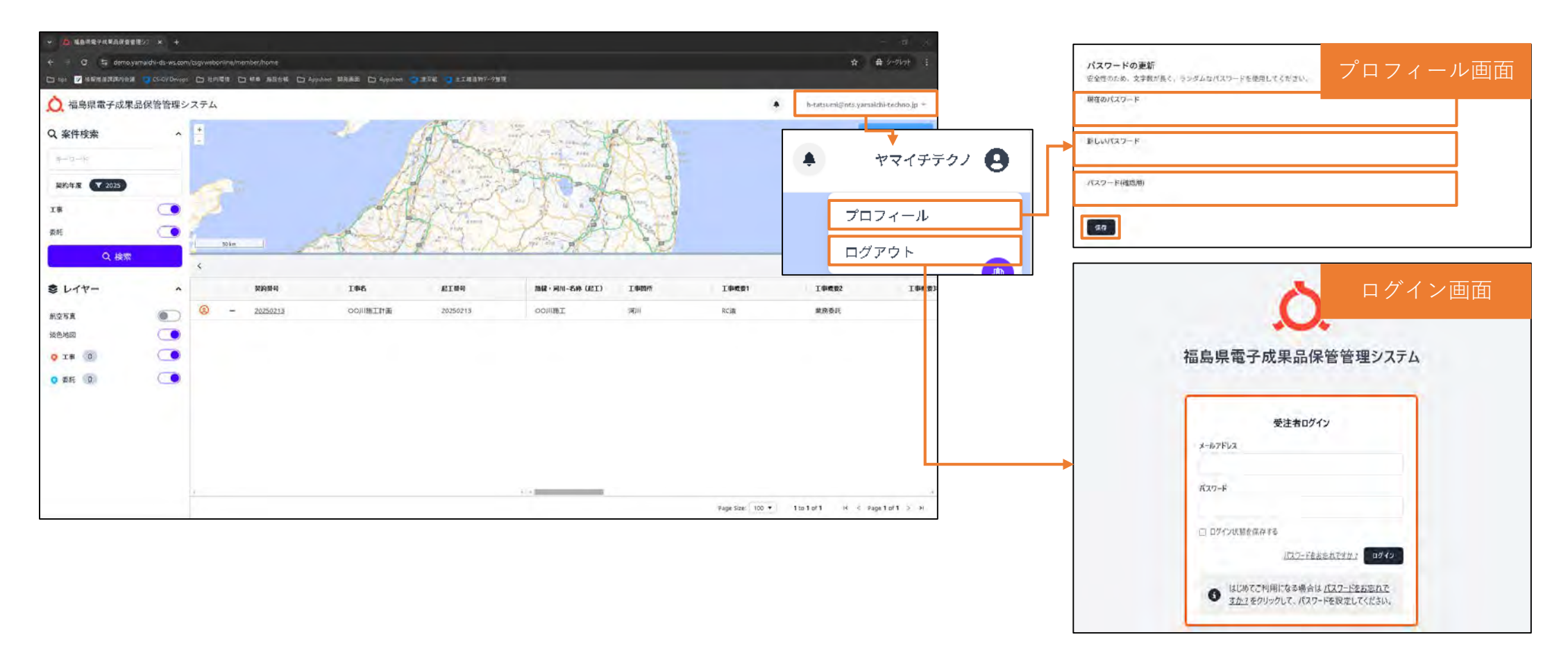

画面右上のユーザ名をクリックすると、 [プロフィール] [ログアウト]を表示します。

- [プロフィール]では、パスワードの更新が行えます。
   [現在のパスワード][新しいパスワード][パスワード(確認用)]を入力し、[保存]をクリックします。
- [ログアウト]をクリックすると、システムからログアウトし、ログイン画面に遷移します。

# 3. 登録機能 登録機能について説明します。

3. 発注者からの登録通知メール

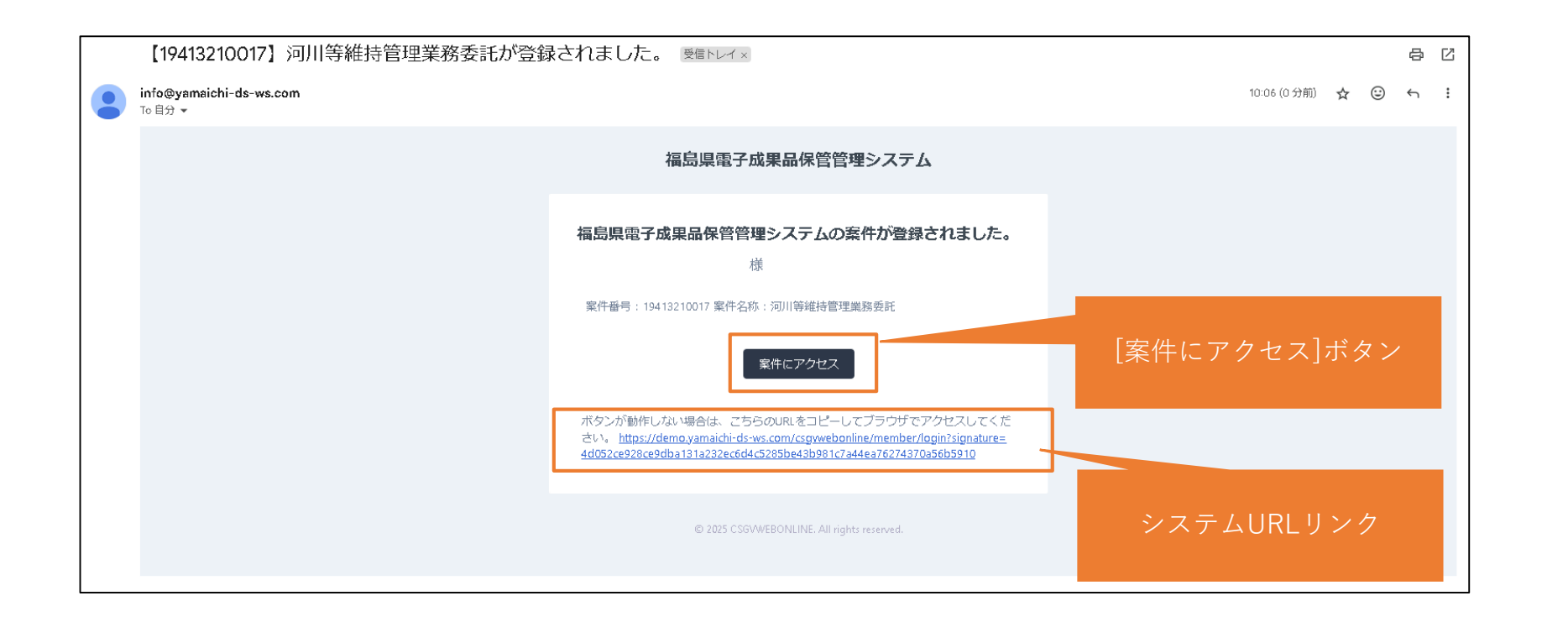

発注者が契約案件について必要な情報を登録すると、受注者のメールアドレス宛にシステムから 「<u>info@fukushima-nouhin.jp</u>」のメールアドレスで登録通知メールが届きます。 [案件にアクセス]ボタンまたはメール内のURLをクリックすると、システム画面に遷移します。

#### 3. 登録手順~案件詳細画面の表示

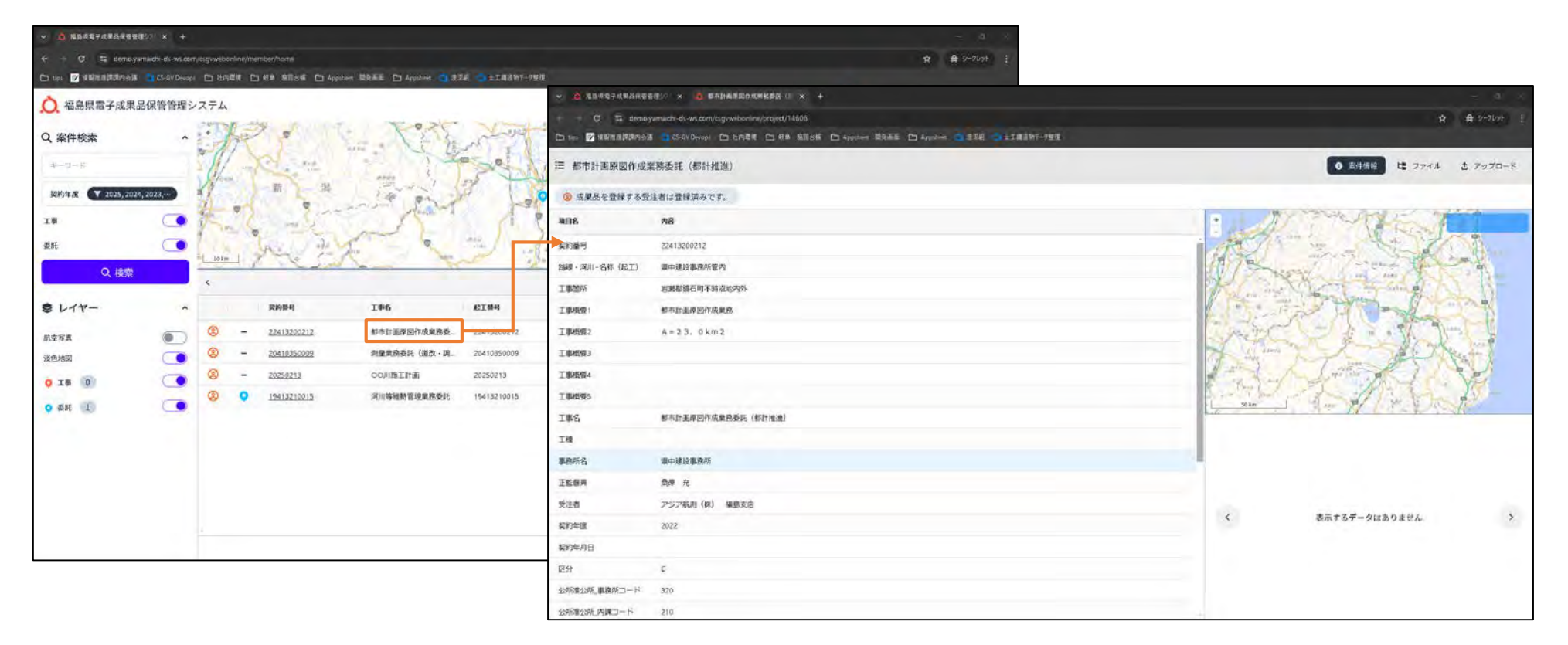

メインメニュー画面で一覧表示している案件の「工事名」リンクをクリックすることで、 案件の詳細画面へ遷移します。

※メインメニュー画面で一覧表示される案件は、ログインしているメールアドレスに紐付けされている案件のみです。システムに登録されている案件全てではありませんので、ご注意ください。

#### 3. 登録手順~アップロード画面の表示

|                | ел к. 🙆 велиневаланиева (II ж. +                                       |                   |                                       | - a x                                            |                       |                 |                                                                                                    |
|----------------|------------------------------------------------------------------------|-------------------|---------------------------------------|--------------------------------------------------|-----------------------|-----------------|----------------------------------------------------------------------------------------------------|
| 0 🛱 demosya    | maich-di-ws.com/cogy.webonine/project/14606                            |                   | 4                                     | # 27/201 #                                       | イル 🗶                  | アップロード          |                                                                                                    |
| n 🔽 HADADDANA  | Cl-WDrose D 20日前年 D 88 加速化化 D Appart 日前前日 D Appiner 2 20日 2 上工商品的5-5世世 |                   | _                                     |                                                  |                       |                 |                                                                                                    |
| 都市計画原図作成業      | 病委託(都計推進)                                                              | 0 *               | *焼牧 は ファイル                            | き アップロード                                         |                       |                 |                                                                                                    |
| 成果品を登録する受け     | 者は登録読みです。                                                              |                   |                                       |                                                  |                       |                 |                                                                                                    |
| 8              | 26                                                                     | · All The         | THE A                                 |                                                  |                       | +               |                                                                                                    |
| <b>6</b> 9     | 22413200212                                                            | R.C.              | · <b>Δ</b> MB#87K#88                  | 音音增少? × 🙆 第年計画原因作成集聚系数 (1) × +                   |                       |                 |                                                                                                    |
| - 1931-名称 (起工) | <b>県中建設都務所管内</b>                                                       | 10 / Shares       | C 13 der                              | o yamaichi da-wi.com/cagweebonline/project/18608 |                       |                 | ☆ ♣ 9-90 <del>0</del> 1                                                                                        |
| <b>建</b> 2月1   | <b>治刑部</b> 與石町不時(2005)外                                                | Carlos Marsh      |                                       |                                                  | Appsheet 🖗 Appsheet 🧠 | 206 3114207-754 |                                                                                                    |
| <b>机度</b> 1    | 都与11重要因的成果 <b>用</b>                                                    | and the second of | ≔ 都市計画原図作用                            | 夏棠務委託(都計推進)                                      |                       |                 | ● 素件情報 は ファイル ひ アップロード                                                                                         |
| 组要2            | A=23.0km2                                                              | Par - 1           | ◎ 成果品を登録する                            | 受注害は登録済みです。                                      |                       |                 |                                                                                                    |
| <b>相要3</b>     |                                                                        | - The The         | Wine                                  |                                                  | VII 648               |                 | A TOTAL AND TO MAN                                                                                             |
| 模塑4            |                                                                        | The The Art       | -                                     | No                                               | -                     |                 |                                                                                                    |
| 概要5            |                                                                        | Soker 2 au        | <u>新約10円</u>                          | 22413200212                                      |                       |                 | and the second second                                                                                          |
| 8              | 都石計畫學圖作成業務委託(都計推進)                                                     |                   | ····································· |                                                  |                       |                 |                                                                                                    |
|                |                                                                        |                   | 1.44/2025                             | 物測量調石可不断加加的外                                     |                       |                 | The second for the second                                                                                      |
| 所名             | 線中建設事務所                                                                |                   | 工事項項目                                 | 都市計劃學習作成業務                                       |                       |                 |                                                                                                    |
| <b>假</b> 算     |                                                                        |                   | 工事機要2                                 | A = 23.0 km2                                     |                       |                 | and the second the                                                                                             |
| a .            | アンア46月 (R) 福田支店                                                        | く 表示するデ           | I##£#3                                |                                                  |                       |                 | The Anna Anna Anna                                                                                             |
| 48<br>460      | 2012                                                                   |                   | 工 御紀 2 御4                             |                                                  | -                     |                 | The second second second second second second second second second second second second second second second s |
| 4/30           |                                                                        |                   | 工事/模型5                                |                                                  |                       |                 | 1 53 M                                                                                                    |
| 湯公孫 肥務所つード     | 221                                                                    |                   | 工學名                                   | 都市計劃準固作成業務委託(都計構造)                               | _                     | <b>O</b>        |                                                                                                    |
| 准公所 内親コード      | 210                                                                    |                   | THE                                   |                                                  |                       | 成果晶を選択してくたさい    |                                                                                                    |
|                |                                                                        |                   | 墨西州名                                  | 果中建設事務所                                          |                       |                 |                                                                                                    |
|                |                                                                        |                   | 正整個具                                  | AR R                                             |                       |                 | C クリア                                                                                                    |
|                |                                                                        |                   | 受注意                                   | アジア販売(群) 福島支店                                    |                       |                 | ここにドラッグアンドドロップできます。                                                                                            |
|                |                                                                        |                   | 契約年度                                  | 2022                                             |                       |                 | (T                                                                                                    |
|                |                                                                        |                   | 製約年月日                                 |                                                  |                       |                 |                                                                                                    |
|                |                                                                        |                   | 区分                                    | c.                                               |                       |                 |                                                                                                    |
|                |                                                                        |                   | 公师准公所。事務所コード                          | 320                                              |                       |                 |                                                                                                    |

案件詳細画面を開くと、右上に[ファイル][アップロード]タブがあります。 [アップロード]をクリックすると、成果品のアップロード画面を表示します。

#### 3. 登録手順~成果品のアップロード(1/3)

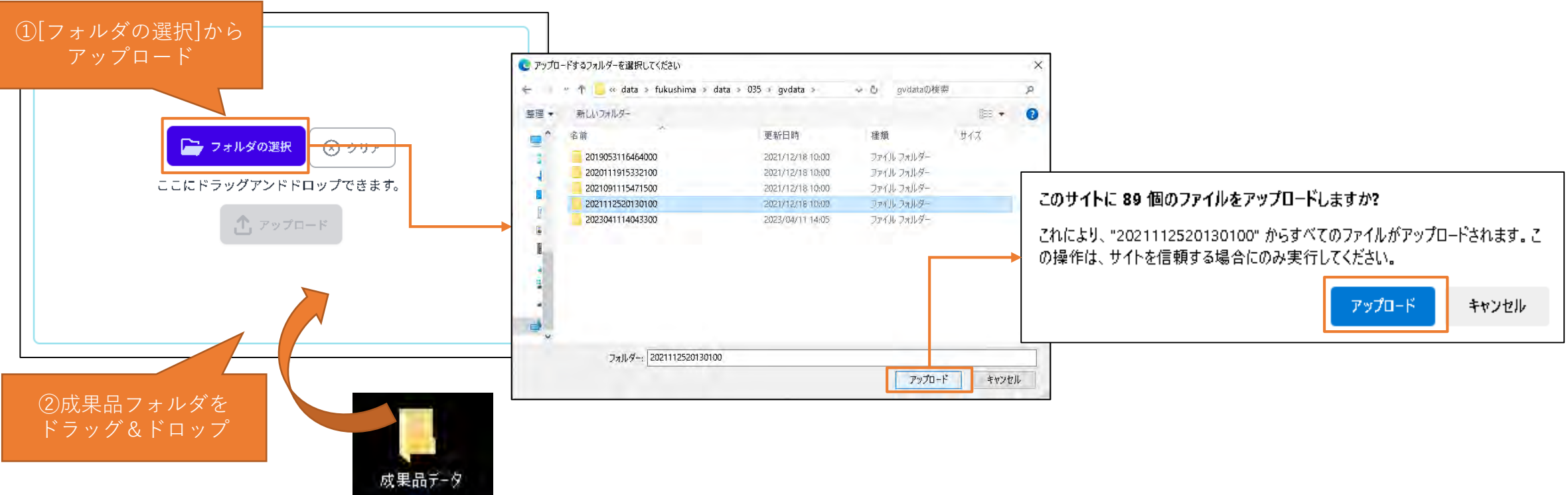

アップロード画面の[フォルダの選択]ボタンをクリックし、アップロードする成果品を選択します。 選択後、[アップロード]ボタンを押すと画面上部に確認メッセージが表示されるので、 再度[アップロード]をクリックします。 または、アップロード画面に成果品フォルダをドラッグアンドドロップすることでも 成果品のアップロードが行えます。 (注:次ページ以降の操作をするまではシステムに反映されません。) ※アップロードする成果品は、各種電子納品運用ガイドラインを確認の上、チェックされたものを 登録してください。

3. 登録手順~成果品のアップロード(2/3)

| Sumble of Articles and the                                                                                      | 型22 × 10 都市計画管理作成単数表記(1 × +                                                                                                    |                                         |               | - A                      |                 |
|----------------------------------------------------------------------------------------------------|----------------------------------------------------------------------------------------------------|-----------------------------------------|---------------|--------------------------|-----------------|
| C 🏗 domay                                                                                                    | amaidh-ds-ws.com/c.gvweber/ine/project/1460a                                                                                                    |                                         |               | ☆ ♣ 2-762 ÷              |                 |
| 🗅 🗤 😿 la Ris a Marca Ja                                                                                         |                                                                                                    | j deponent Minister 🗁 deponent 📑 and    | 26 - 1857-753 |                          |                 |
| ≤ 都市計画原図作成業                                                                                                    | 《務委託(都計推進)                                                                                                    |                                         |               | ● 委件機能 □ ほ ファイル ▲ フッフロード | 成果品データの         |
| 感 成果品を登録する受診                                                                                                    | 生者は登録済みです。                                                                                                    |                                         |               |                          |                 |
| MB8                                                                                                    | AB                                                                                                    | XML9/945                                |               | 139,9079, 37,4863        |                 |
| 契約蘭号                                                                                                    | 22413200212                                                                                                    | * 業務実績システムパージー                          | 50            | . 24 1 1 4 4 4 4         |                 |
| 路線·河川-名称(起工)                                                                                                    | 県中建設事務局管内                                                                                                    | 業務実績システム登録番ー                            | 0             | 会津若松市                    |                 |
| 工事始所                                                                                                    | 岩動配線石町不時温地內外                                                                                                    | 設計欄コード                                  | 22413200212   |                          |                 |
| 工事(15) (1)                                                                                                    | 都市計劃原因作成業務                                                                                                    | 業務名称                                    | 都市計画學因件成業務委   |                          |                 |
| 工事相要2                                                                                                    | $A=2\ 3,\ 0\ km2$                                                                                                    |                                         | 氏(millt推进)    | 63 fby                   | <u>成果</u> 品データの |
| 工業成绩3                                                                                                    |                                                                                                    | 住用コード                                   | 07842         |                          | 位置情報を表示         |
| 工學模獎4                                                                                                    |                                                                                                    | 住所                                      | 编思录启测超频石可     |                          |                 |
| 工事構築5                                                                                                    |                                                                                                    | 加行用的植于                                  | 2022-09-09    |                          |                 |
| 工學名                                                                                                    | 都市計画原回作成業務委託(都計推進)                                                                                                    | 编行期前-完了                                 | 2023-03-31    |                          |                 |
| IN                                                                                                    |                                                                                                    |                                         |               |                          |                 |
| 事務所名                                                                                                    | 爆中建設準備所                                                                                                    |                                         |               |                          |                 |
| 正監備問                                                                                                    | 藥產 苑                                                                                                    |                                         |               |                          |                 |
| 樊注督                                                                                                    | アジア航海(林) 福島支店                                                                                                    |                                         |               | 101 77 TH 315.7 MB       | 成果品テータの         |
| 契約年展                                                                                                    | 2027                                                                                                    |                                         |               | T. Parte-R               | ファイル数/容量を       |
| 契約年月日                                                                                                    |                                                                                                    |                                         |               |                          |                 |
| 区分                                                                                                    | c                                                                                                    |                                         |               |                          |                 |
| 公所進公所」影響所コート                                                                                                    | 320                                                                                                    |                                         |               |                          |                 |
| the second second second second second second second second second second second second second second second se | and the second second s | - T + + + + + + + + + + + + + + + + + + |               |                          |                 |

アップロードすると、成果品の情報とファイル数/容量が表示されます。

内容に問題が無いか確認し、再度[アップロード]ボタンをクリックするとシステムに成果品が反映 されます。

#### 3. 登録手順~成果品のアップロード(3/3)

| C to certos             | yamaichi-dh-witzom/togi weboni nefyrojed/14606  |         |              | N.C. JANK     |                                |               |                |             | ☆ ♣ 9-7km           | ・ トラ ファイル                            | •            | <u></u>  | °□              |                |
|-------------------------|-------------------------------------------------|---------|--------------|---------------|--------------------------------|---------------|----------------|-------------|---------------------|--------------------------------------|--------------|----------|-----------------|----------------|
|                         | Contraction Contraction Contraction Contraction |         | - ETHO       | 107-23.2      |                                |               |                | -           |                     |                                      | 5            |          |                 |                |
| = 都市計書原図作成系             | 業務委託(都計推進)                                      |         |              |               |                                |               |                | 0 201918    | 2 G 774A C.797C-    | -F                                   |              |          |                 |                |
| ◎ 成果品を登録する受             | 注者は登録済みです。                                      | _       |              |               |                                |               |                |             | A CONTRACTOR OF THE |                                      |              | •        |                 |                |
| 46145                   | 246                                             | * \$    |              | 生成事品保管        | 89% × 🖸 26177889.044           | 18.典記 () →    | * +            |             |                     |                                      |              |          |                 |                |
| 契約番号                    | 22413200212                                     | + +     |              | ta done       | yamaida-ds-ws.com/csgvweboriin | /proceet/1460 | 9a             |             |                     |                                      |              |          | \$              | 🖨 2-965 E      |
| 路線·飛川-名称(起工)            | 還中總設職務所管内                                       | Ca 1995 | 1            | in a Distance | a 🔹 🖬 🖬 🖬 🖬 🖓 🖓 🖓 🖓            | 白桃田           | illiane 🗈 Aupo | und NAMES 🗀 | Approis             | 7月33                                 |              |          |                 |                |
| 工事物所                    | 若與都鎮石時不時沿地內外                                    |         | -            | in col drives | 学教表红(初注社社社)                    |               |                |             |                     |                                      |              |          | 0 Strate        | *              |
| 工業相関                    | 鮮与計畫原因作成業務                                      | (- ap   | solt of tail | RENTRA        | #CONSCOL (TOPIJELE)            |               |                |             |                     |                                      |              |          | C MITTINZ       | A 7994-1       |
| 工 副25.592               | A = 23.0 km2                                    | (S) 18  | 2東品を3        | 登録する多         | 経済者は登録済みです。                    |               |                |             |                     |                                      |              |          |                 |                |
| T (MAR)                 |                                                 | 72)     | -文積3         |               | (2)                            | o a           | 6 771          | ルのダウンロード    | → 感果尽のダウンロード        |                                      |              | c        | ファイルの情報         |                |
| 工事/長留4                  |                                                 |         |              |               |                                | -             |                |             |                     |                                      |              |          |                 | -              |
| 工事機要5                   |                                                 |         | 推筑           |               | ターファイル名                        |               | 7              | STER        | 7                   | ファイルは                                | Y Y          | 917      |                 |                |
| 工學名                     | 都古打画原回作成果构委托(都計推進)                              |         |              |               | AuCSGYProcDataaml              |               |                |             |                     | AuCSGVProcDataxmi                    |              | 53.1 KB  |                 |                |
| Id                      |                                                 |         |              |               | AuCSGVProcData ami             |               |                |             |                     | AuCSGVProcDataxml                    |              | 53.1 KB  |                 |                |
| 事務所名                    | 關中連股軍務所                                         |         |              |               | INDE DO7.010                   |               |                | DTD         |                     | DATA/INDE_D07.DTD                    |              | 6.1 KB   |                 |                |
| 正監備與                    | 6                                               | ō       |              |               | INDE DOZDID                    |               |                | OTO         |                     | DATAANDE_DOT.DTD                     |              | 6.1 KB   |                 |                |
| 受注着                     | アジア航街(鉄) 福島支店                                   | 0       |              |               | INDE DO7 XSL                   |               |                |             |                     | DATAANDE_DOT XSL                     |              | 315.KG   |                 |                |
| 契約年度                    | 2022                                            |         |              |               | INDE DOZ XSI                   |               |                |             |                     | DATA INDE DOZ XSI                    |              | 315 KB   |                 |                |
| 数约年月日                   |                                                 |         |              |               | HARRY IS ON N                  |               |                | -           |                     |                                      |              | 313 80   |                 |                |
| 259                     | ¢                                               |         |              |               | INISES JOAML                   |               |                | 風熱管理ノアイ)    | k                   | DAIAINURA DAML                       |              | 2.5 85   |                 |                |
| 22697/022699_00499913-F | 320                                             |         |              |               | INDEX.D.XML                    |               |                | 業務管理ファイ)    |                     | DATAMNOEX_D.XML                      |              | 2.5 KB   |                 |                |
| 2287.准2287_内建口一下        | 210                                             |         |              |               | CGAB1020 DXF                   |               |                |             |                     | DATA/SURVEY/CHIKEL/DATA/CGAB1020.DXF |              | 22.8 MB  |                 |                |
|                         |                                                 |         |              |               | CGAB1020 DXE                   |               |                |             |                     | DATA/SURVEY/CHIKEI/DATA/CGAB1020.DXF |              | 22.8 MB  |                 |                |
|                         |                                                 |         |              |               | CGA01021.0XF                   |               |                |             |                     | DATA/SURVEY/CHIXEL/DATA/CGAB1021.DXF |              | 19.1 MB  |                 |                |
|                         |                                                 |         |              |               | CGAB1021.DXE                   |               |                |             |                     | DATA/SURVEY/CHIKEI/DATA/CGAB1021 DXF |              | 19.1 MB  |                 |                |
|                         |                                                 |         |              |               | CGA81022.0XF                   |               |                |             |                     | DATA/SURVEY/CHIKEI/DATA/CGAB1022.DXF |              | è MB     |                 |                |
|                         |                                                 |         |              |               | CG451022.0XF                   |               |                |             |                     | DATA/SURVEY/CHIKEL/DATA/CGAB1072.DXF |              | 6.M8     | A company where | arrestors of X |
|                         |                                                 |         |              |               | CGAR1023 DXE                   |               |                |             |                     | DATA/SURVEY/CHIKEI/DATA/CGAB1023.DXF |              | 982.7 KB | 「この内容で新進新に      | ATTEND OF A    |
|                         |                                                 |         |              |               |                                |               |                |             |                     | Page Size: 100 • 1 to 100 of 294     | ik K. Page 1 | of3 > >i | A =- 261        | NIT            |

アップロードが完了すると、[ファイル]タブに切り替わります。 登録データに間違いがなければ、確認画面右下の[この内容で発注者に確認申請する]ボタンを クリックし、発注者への確認申請メールを送信します。(システムから自動的に送信されます。)

3. 確認申請が承認された場合

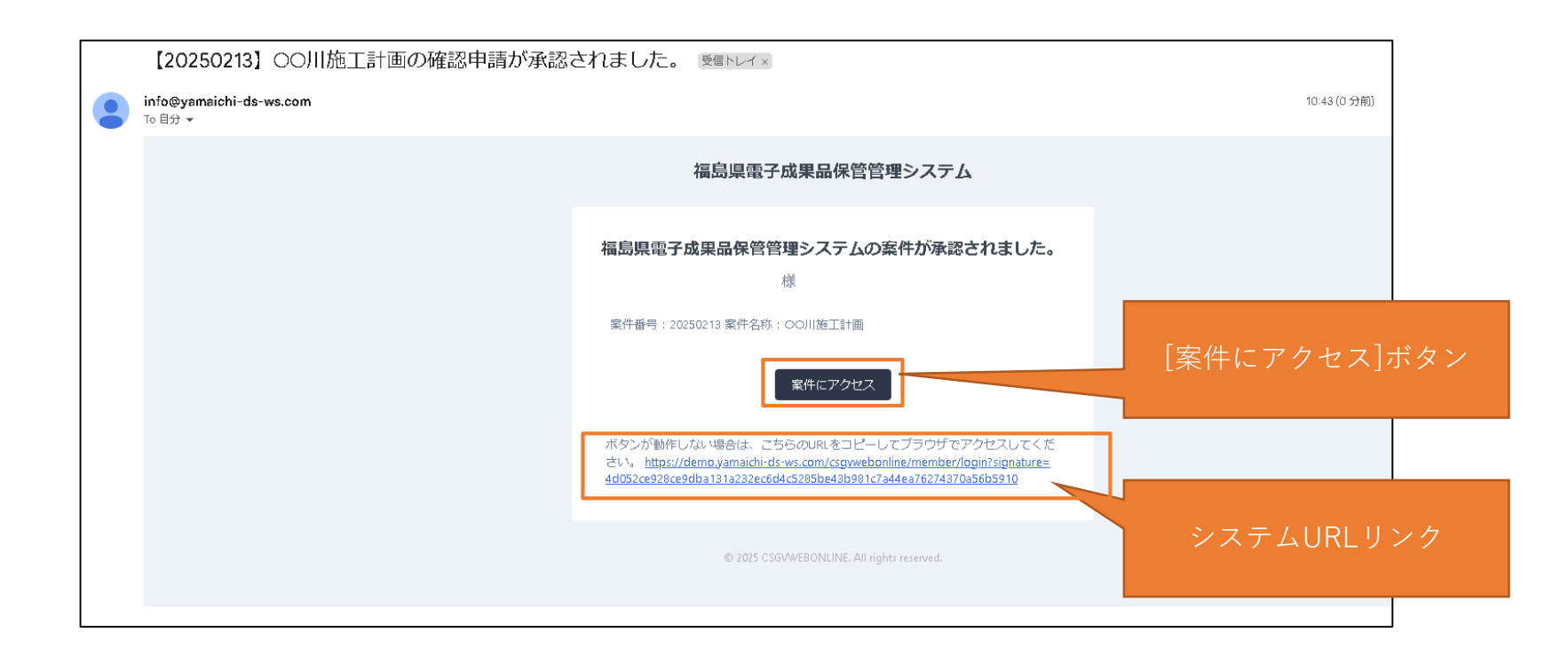

発注者側で確認申請が承認された場合、承認通知メールが届きます。 このメールが届いた時点で成果品データの登録作業は全て完了です。

3. 確認申請が差し戻された場合

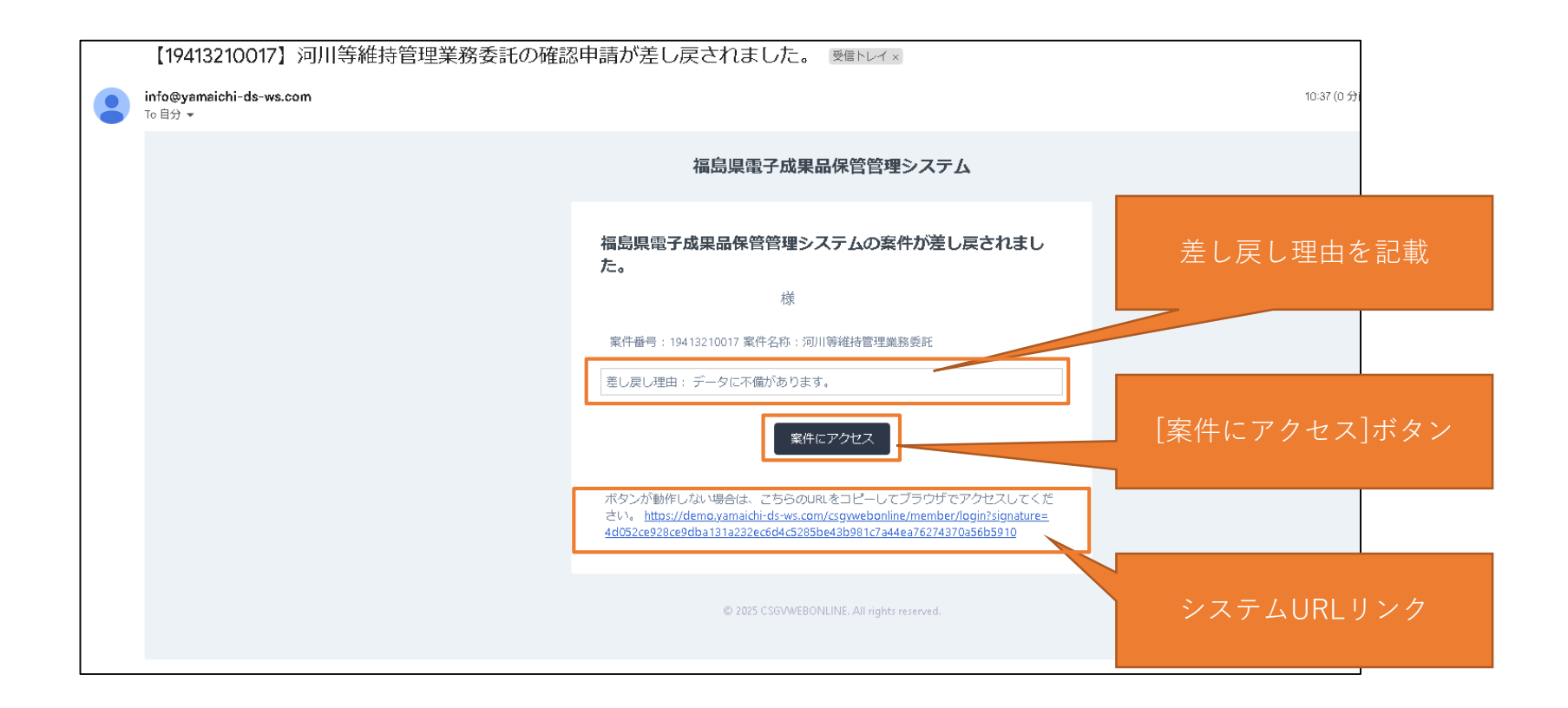

申請内容に不備等あった場合、発注者から差し戻しメールが届きます。 メール本文に発注者からの差し戻し理由が記載されているので、 修正の上、再度確認申請を行ってください。(P.15~)

| → C \           | https://demo.yamaichi-ds-ws.com/as.goverbrania.epurges1/20 | 53                    |      |                                       |     |          | 1 0 G        | ¢ @ 0    |
|-----------------|------------------------------------------------------------|-----------------------|------|---------------------------------------|-----|----------|--------------|----------|
| <b>运 新規案件</b> 國 |                                                            |                       |      |                                       |     |          | 9 案件情報 ビンアイル | ▲ アップロード |
| ③ 成果品を登録する      | る受注者は登録論論です。                                               |                       |      |                                       |     |          |              |          |
| フォルダ種別 ・        | ## O Q B                                                   | ファイルのダウンロード 🛓 成果品のダウン | ンロード |                                       |     | c        | ファイルの情報      | B        |
| timer .         | 7 J71NB                                                    | 9 91ND                | ¥    | ファイルバス                                | Y 7 | サイズ      |              |          |
| フォルダ種別 ▼        | BORING.XML                                                 | 地質データ管理ファイル           |      | 01電子成果品/BORING/BORING.XML             |     | 1.4 KB   |              |          |
| 7 ェルガ預別         | BRG0200.DTD                                                | DTD                   |      | 01電子成果品/BORING/BRG0200.DTD            |     | 8.2 KS   | -            |          |
|                 | BED0001 XML                                                |                       |      | 01電子成集品/BORING/DATA/BED0001.XML       |     | 82.7 KB  |              |          |
|                 | BED0400.DTD                                                | στο                   |      | 01電子成果品/BORING/DATA/BED0400.DID       |     | 61.8 KB  |              |          |
| 山面              | 6RG0001.P21                                                |                       |      | 01電子成果局/BORING/DRA/BRG0001.P21        |     | 481.7 KB |              |          |
| 日四行             | BRC0001.PDF                                                |                       |      | 01電子成果品/BORING/LOG/BRG0001 PDF        |     | 5.2 KB   |              |          |
| 記成図面            | 814 0001.IPG                                               |                       |      | 01電子成果品/BORING/OTHRS/B14_0001_PG      |     | 69.2 KB  |              |          |
| ドーリング           | 514 0002JPG                                                |                       | /    | 01毫千版架器/BORING/OTHRS/B14_0002JPG      |     | 68.8 KB  |              |          |
| 」ち合わせ簿          | D LISTI TXT                                                |                       |      | 01電子成果品/BORING/OTHRS/D_LIST1.TXT      |     | 6 byte   |              |          |
| 施工計画            | O LIST21XI                                                 |                       |      | 01電子成果品/BORING/OTHRS/D_LIST2.IXT      |     | / hyte   |              |          |
| 民全資料            | OTHR0110.DTD                                               | OTO                   |      | 01電子成果局/60RING/0THRS/0THR0110.DTD     |     | 4.1 KB   |              |          |
| 「程表             | OTHRELSXML                                                 |                       |      | 01電子成果品/BORING/OTHRS/OTHRFLS.XML      |     | 1.7 KB   |              |          |
| 財貨料             | C0001001.JPG                                               |                       |      | 01電子成更品/BORING/PIC/C0001001JPG        |     | 68.3 KB  |              |          |
| B上資料<br>各本姿約    | C0001002.JPG                                               |                       |      | 01電子成果品/BORING/PIC/C0001002JPG        |     | 67.9 KB  |              |          |
| REI具科<br>※生材答約  | C0001003.JPG                                               |                       |      | 01電子成築品/BORING/PIC/C0001003JPG        |     | 67.1 KB  | -            |          |
| 5王47] 具朴        | and data server                                            |                       |      | · · · · · · · · · · · · · · · · · · · |     |          | ② 登録済。       | みにする     |

[ファイル]タブから開く画面の各機能について説明します。 ①キーワード検索:キーワードで成果品ファイルの絞り込みを行います。 ②フォルダ種別:クリックすると、フォルダ種別毎の絞り込みを行います。 ③ファイル名:登録されたファイル名を表示します。クリックすると詳細画面を開きます。 ④データ削除:アップロードした成果品を全て削除します。

3. 補足: [ファイル]タブの機能説明(2/2)

| ≡ 新規3 | K件 团               |       |             |              |                                   |            |          | 0 案件情報 | <b>に</b> ファイル |  |  |
|-------|--------------------|-------|-------------|--------------|-----------------------------------|------------|----------|--------|---------------|--|--|
| ⑧ 成果  | 品を登録する受注者は登録論みです   |       |             |              |                                   |            |          |        |               |  |  |
| フォルダ剤 | 19] • 李志           | 0 Q 1 | ファイルのダウンロード | ▲ 成果品のダウンロード |                                   |            | c        | ファイルの  | 情報            |  |  |
|       | 類 マ ファイル名          |       | 7 97 M      | 4            | 77-11112                          | <b>y y</b> | サイズ      |        |               |  |  |
|       | BORING.XML         |       | 地質データ管理フ    | アイル          | 01電子機果品/BORING/BORING.XML         |            | 1.4 KB   |        |               |  |  |
|       | BRG0200.DTD        |       | OTO         |              | 01電子成果品/BORING/BRG0200.DTD        |            | 8.2 KG   |        |               |  |  |
|       | BED0001 XML        |       |             |              | 01電子成集品/BORING/DATA/BED0001.XML   |            | 82.7 KB  |        |               |  |  |
|       | SED0400.DTD        |       | OTO         |              | 01電子成果品/BORING/DATA/BED0400.DTD   |            | 51.8 KS  |        |               |  |  |
|       | BRG0001.P21        |       |             |              | 01電子成果局/60RING/DRA/6RG0001.P21    |            | 481.7 KB |        |               |  |  |
|       | BRG0001.PDF        |       |             |              | 01電子成果品/BORING/LOG/BRG0001 PDF    |            | 5.2 KB   |        |               |  |  |
|       | 814.0001.IPG       |       |             |              | ot電子成果品/BORING/OTHRS/B14_0001JPG  |            | 69.2 KB  |        |               |  |  |
|       | <u>814 0002JPG</u> |       |             |              | 01電子成果品/BORING/OTHRS/B14_0002JPG  |            | 68.8 KB  |        |               |  |  |
|       | D_LIST1.TXT        |       |             |              | 01電子成果品/BORING/OTHRS/D_LIST1.TXT  |            | 6 byte   |        |               |  |  |
|       | <u>O LISTZ IXI</u> |       |             |              | 01電子成果品/BORING/OTHRS/D_LIST2.TXT  |            | / hyte   |        |               |  |  |
|       | OTHR0110.DTD       |       | DTD         |              | 01電子成果品/BORING/OTHRS/OTHR0110.DTD |            | 4.1 KB   |        |               |  |  |
|       | OTHBELS.XML        |       |             |              | 01電子成果品/BORING/OTHRS/OTHRFLS.XML  |            | 1.7 KS   |        |               |  |  |
|       | C0001001.JPG       |       |             |              | 01電子成果品/BORING/PIC/C0001001JPG    |            | 68.3 KE  |        |               |  |  |
|       | C0001002.JPG       |       |             |              | 01電子成果品/BORING/PIC/C0001002JPG    |            | 67.9 KB  |        |               |  |  |
|       | C0001003.JPG       |       |             |              | 01電子成集品/BORING/PIC/C0001003JPG    |            | 67.1 KS  |        | O 05570       |  |  |
|       | COREPICIXMI        |       |             |              | 01電子成果品/BORING/PIC/COREPIC.XML    |            | 2.5 KB   |        | C HINKO       |  |  |

[ファイル]タブから開く画面の各機能について説明します。 ⑤ダウンロード:ファイル、成果品のダウンロードを行います。 ⑥チェック:成果品ファイルを選択します。 チェックしたファイルのみを⑤でダウンロードすることができます。

## 4. 閲覧機能

案件閲覧に関する機能について説明します。

## 4. 成果品の閲覧

| <ul> <li></li> <li></li> <li>▲ № № № № 7 Д ₽ № №</li> </ul> | 998807/ × +           |                |                 |                              |                     |                                                                                                    | ~ 4 ×                                        |                                          |                                                                                                    |
|-------------------------------------------------------------|-----------------------|----------------|-----------------|------------------------------|---------------------|----------------------------------------------------------------------------------------------------|----------------------------------------------|------------------------------------------|----------------------------------------------------------------------------------------------------|
| ← · · · · · · · · · · · · · ·                               | no yamaidhi -ds-ws.co | m/csgswebonine | member/horne    |                              |                     |                                                                                                    | ★ ♣ 9-7671 (2) ↓                             |                                          |                                                                                                    |
|                                                             | erilli 🧰 CS-QV Devos  |                | C1 48 8854 C1 4 | ppotent BRACE 🖸 Argolant 🧐 🕄 | 24) 🔷 ± I # 2 WF-79 | sit.                                                                                                    |                                              |                                          |                                                                                                    |
| ○ 福島県電子成果品保管管理システム                                          |                       |                |                 |                              |                     | ·                                                                                                    | (127) × (С. нажарі (лю-да) × +               |                                          | ~ 0/ %                                                                                                    |
| ~                                                           |                       | 1. 100         | 0               | HOLEN NICH                   | And a state         | e 🗸 🛱 demo-                                                                                                    | amaidhi-ds-ws.com/csgrwebonline/project/8017 |                                          | ☆ ♣ 9-7km+ (2) [                                                                                                    |
| Q 案件検索                                                      | ^                     | 1-1            | The k           | 1.S. Martin                  | J.                  | D net 🔕 desarranges                                                                                                    |                                              | 附下-9里裡                                   |                                                                                                    |
| $\# - \Pi - E$                                              |                       | Par.           | NY Y            | 1 Coase                      | 1                   | Ⅲ 測量業務委託 (道西                                                                                                    | (• 調查)                                       |                                          | ● 紫件損報 は ファイル                                                                                                    |
| 契約年度 💎 2025,                                                | 2024, 2023,           | 2              | 3.2427          | 0 1001.3210015<br>           | 111                 | ● 担当者の成果品デー                                                                                                    | タ確認・単語特ちです。                                  |                                          |                                                                                                    |
| ΤŴ                                                          | 0                     | 170            | 1               | 1                            |                     | 4018                                                                                                    | n8                                           | 1                                        | and the second second                                                                                                    |
| 委託                                                          |                       | 12             | J a             | 4 Mar                        |                     | 实约番号                                                                                                    | 20410350009                                  | 1.1.1                                    |                                                                                                    |
| 0 #8                                                        | æ                     | Skm            | 1 2 1           | 11-1-                        | ~                   | 10日 - 19月1日 - 19月100000000000000000000000000000000000 | 10083499                                     | 117-                                     | and the second second sec |
|                                                             |                       | <              |                 |                              |                     | 工事業所                                                                                                    | 伊達市梁川町五十代地内                                  | K. Cas                                   | Charles and a lot                                                                                                    |
| € レイヤー                                                      | ~                     |                | 原約開号            | 108                          | RIM4                | 工事項要1                                                                                                    | 推利器梯部现金                                      | 1. 1. 1. 1. 1. 1. 1. 1. 1. 1. 1. 1. 1. 1 | A CONTRACTOR                                                                                                    |
| 航空写真                                                        |                       | 0              | 22413200212     | 都市計畫彈回作成業務委                  | 224132002 2         | 工事機構2                                                                                                    | 20. 68ha                                     | - part                                   |                                                                                                    |
| 淡色地図                                                        | -                     | • -            | 20410350009     | お量業商委託 (通点・調                 | 20410350009         | T (BALLS) 3                                                                                                    |                                              | The shares                               | The states                                                                                                    |
| 0 18 1                                                      | 0                     | • -            | 20250213        | 00川路工計画                      | 20250213            | 工事概要4                                                                                                    |                                              | the set                                  | and the second second sec |
| 0.55                                                        | -                     | 0              | 19413210015     | 河川等維勢管理集座委託                  | 19413210015         | 工事構築5                                                                                                    |                                              | 20 km                                    | the first the first                                                                                                    |
| A sear of                                                   | -                     |                |                 |                              |                     | I#S                                                                                                    | 測量業務委託 (道法·周報)                               | hat                                      | I A CASE STATE                                                                                                    |
|                                                             |                       |                |                 |                              |                     | IM                                                                                                    | 道路                                           |                                          |                                                                                                    |
|                                                             |                       |                |                 |                              |                     | 墨商所名                                                                                                    | 潮的秋夏                                         |                                          |                                                                                                    |
|                                                             |                       |                |                 |                              |                     | 正監御两                                                                                                    | 10.0 m                                       |                                          |                                                                                                    |
|                                                             |                       |                |                 |                              |                     | 受注着                                                                                                    | 16.3112 (88)                                 | 100                                      |                                                                                                    |
|                                                             |                       |                |                 |                              |                     | 契約年度                                                                                                    | 2021                                         | ×.                                       | 表示するテーダはありません. ?                                                                                                    |
|                                                             |                       |                |                 |                              |                     | 契约年月日                                                                                                    | 2021/09/28                                   |                                          |                                                                                                    |
|                                                             |                       |                |                 |                              |                     | 配份                                                                                                    | D                                            |                                          |                                                                                                    |
|                                                             |                       |                |                 |                              |                     | 公师准公师。毗独所二一ド                                                                                                    | 035                                          |                                          |                                                                                                    |
|                                                             |                       |                |                 |                              |                     | 公蛭准公断 内國コード                                                                                                    | 010                                          |                                          |                                                                                                    |

メインメニュー画面で一覧表示している成果品の「工事名」リンクをクリックすることで、 成果品の詳細画面へ遷移します。

また、こちらの詳細画面から成果品の登録、発注者への確認申請メール送付が行えます。

## 4. 地図機能

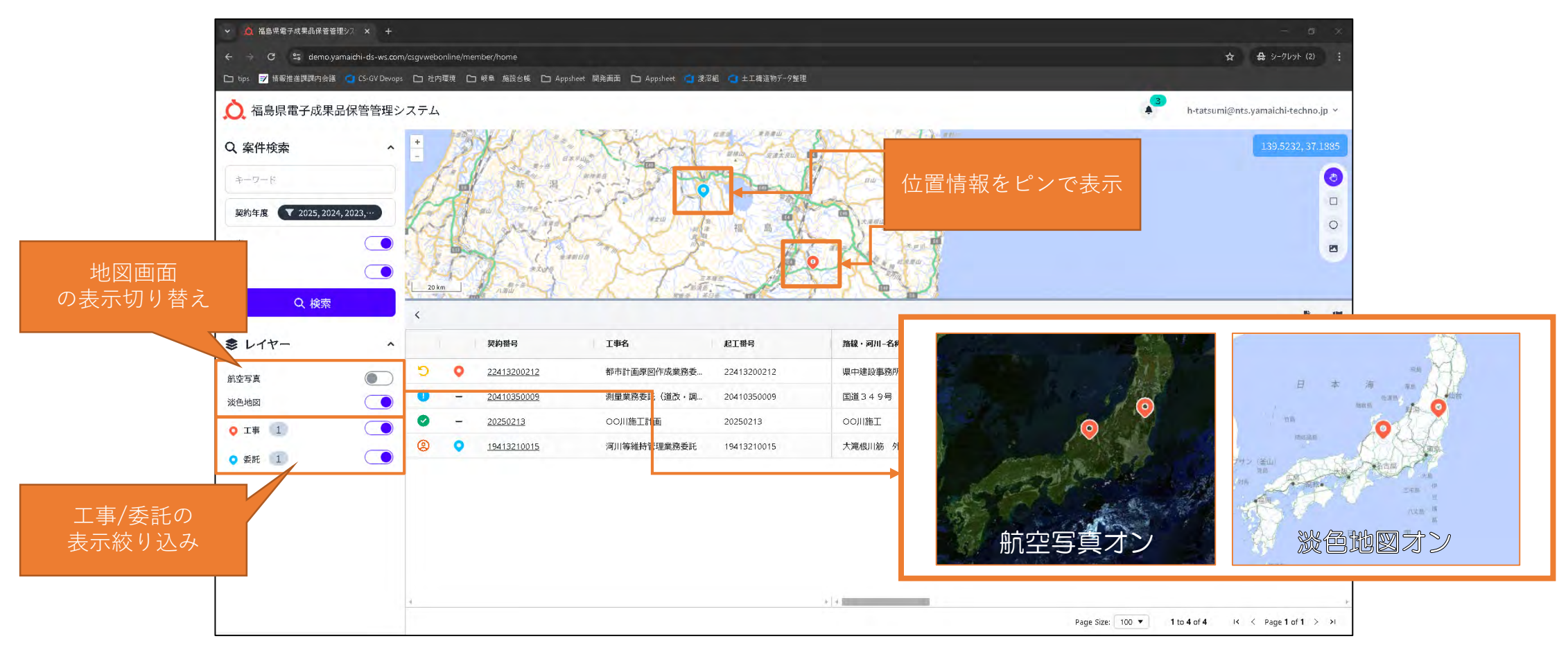

案件に登録された位置情報を地図画面で表示します。 また、画面左側の[レイヤー]機能で表示の変更、絞り込みを行えます。

## 4. 補足:案件一覧のアイコンについて

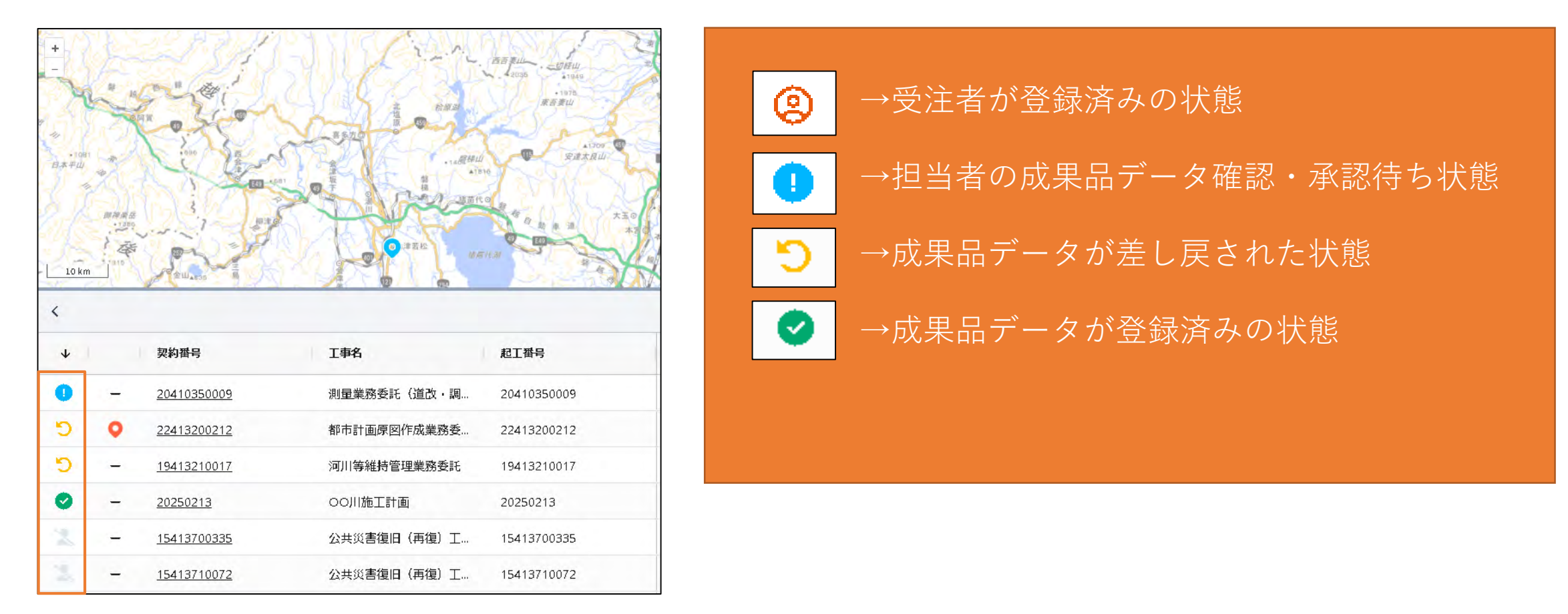

案件一覧画面には案件の状況を表すアイコンが表示されます。 アイコンの種類とアイコンが示す状況は右図の通りです。

#### 5. システムに関する問合せ

システムの操作方法等に関しては、サポート窓口を利用願います。

電話:06-6448-0606 メール:cals-support@nts.yamaichi-techno.jp ※利用の際には、「福島県の電子納品システムについて」とお問い合わせください。